# Traveler Authorship

Pansophy Team

Valerie Bookwalter, Megan McDonald, Mike Dickey, Allen Samuels, Matthew Menia

Contact us at Pansophy@jlab.org

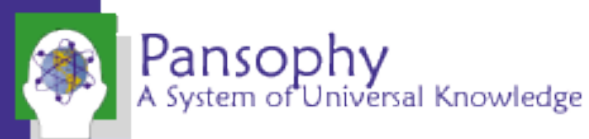

Revised 4/24/2023

# Reference Material

- Sign in to Pansophy and DocuShare
  - DocuShare link
  - Pansophy link
- DocuShare Directory of Training Slides and Referenced Material
  - SRF Institute > 01 SRF Projects > <u>06- For Reference, Additional Template and Processes</u>
- Training Slides:
  - SRF Institute > 01 SRF Projects > 06- For Reference, Additional Template and Processes > <u>Pansophy Related Training</u>
- Pansophy Help
  - Pansophy Home > Main Menu dropdown > Help
- <u>QMS Documents Users</u>

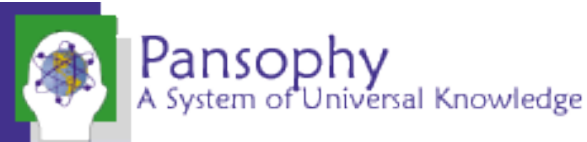

### Location of Training Slides

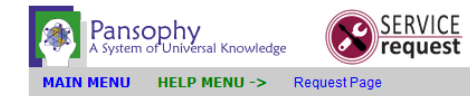

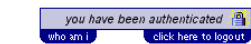

HELP

Apr 24, 2023 9:37:56 AM

| USER GUIDES                                                                                 | TRAINING                                                                                | TRAVELER AUTHORSHIP                                                                 |
|---------------------------------------------------------------------------------------------|-----------------------------------------------------------------------------------------|-------------------------------------------------------------------------------------|
| Pansophy Help                                                                               | Welcome To Pansophy 2023                                                                | Traveler Authorship 2023                                                            |
| Help with Travelers, PRIMeS, SamTraxs, Traveler Writing and Docushare                       | A basic guide on using Pansophy and filling out travelers                               | A user guide for writing travelers and the process to get them into production      |
| <u>Reports Cheatsheet</u><br>Links to Pansophy DataMining Reports' Menu (links)             | <u>NCR Training (24May2018)</u><br>D3 Training (24May2018)                              | Oracle Reserved Words<br>A list of words that cannot be used in traveler fieldnames |
| Traveler Procedure Flow Chart<br>How the production of travelers and procedures should flow | PRIMeS Training (SRF Inventory) Pansonby Traveler Requests                              | PANSOPHY ERRORS<br>Fieldnames                                                       |
| Pansophy Menu Upgrade 2022<br>How the Pansophy Menu is mapped out as of June 2022           | How to create and fill out a Pansophy Service Request                                   | <u>Smart Characters</u>                                                             |
| Installing DocuShare Drive<br>How to install and set up Docushare Drive                     | Docushare Training<br>Covers the basics of accessing docushare and approving documents. | Cover Page                                                                          |
| ·                                                                                           |                                                                                         | <u>Subsequent Pages</u>                                                             |
| SRFTERM REMOTE DESKTOP SERVER LOGIN                                                         |                                                                                         | Other Errors                                                                        |

Pansophy > Main Menu > Help

WHAT IS PANSOPHY?

Pansophy is a Data and Knowledge Management (DKM) system that collects, manages, and provides controlled access for data and knowledge resources. We offer critical analysis and visualization capabilities in support of SRFOPS for researching, processing, testing, and producing Cryomodules and other related developments.

Using Travelers, staff members can define processes, record data and store this process data for future use via the Internet (or lab intranet). A Traveler is a document used to define and control a process, and collects and stores data for future use.

Queries and Reports allows staff members to Data Mine all processed and recorded data.

PRIMeS is an inventory system which monitors the arrival, processing, and checkout of parts.

Pansophy also allows for the recording and recalling of information more informally in a variety of areas. These include Logbooks, Facilities, and a link to DocuShare for document cataloging and storage.

Contact Us: <u>PansophyTeam</u> | <u>InventoryTeam</u>

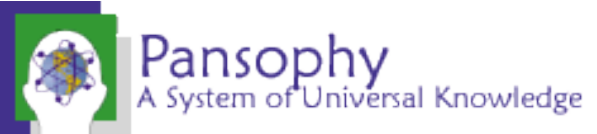

SRFTERM MAC

#### Homepage Rundown- Traveler Guides

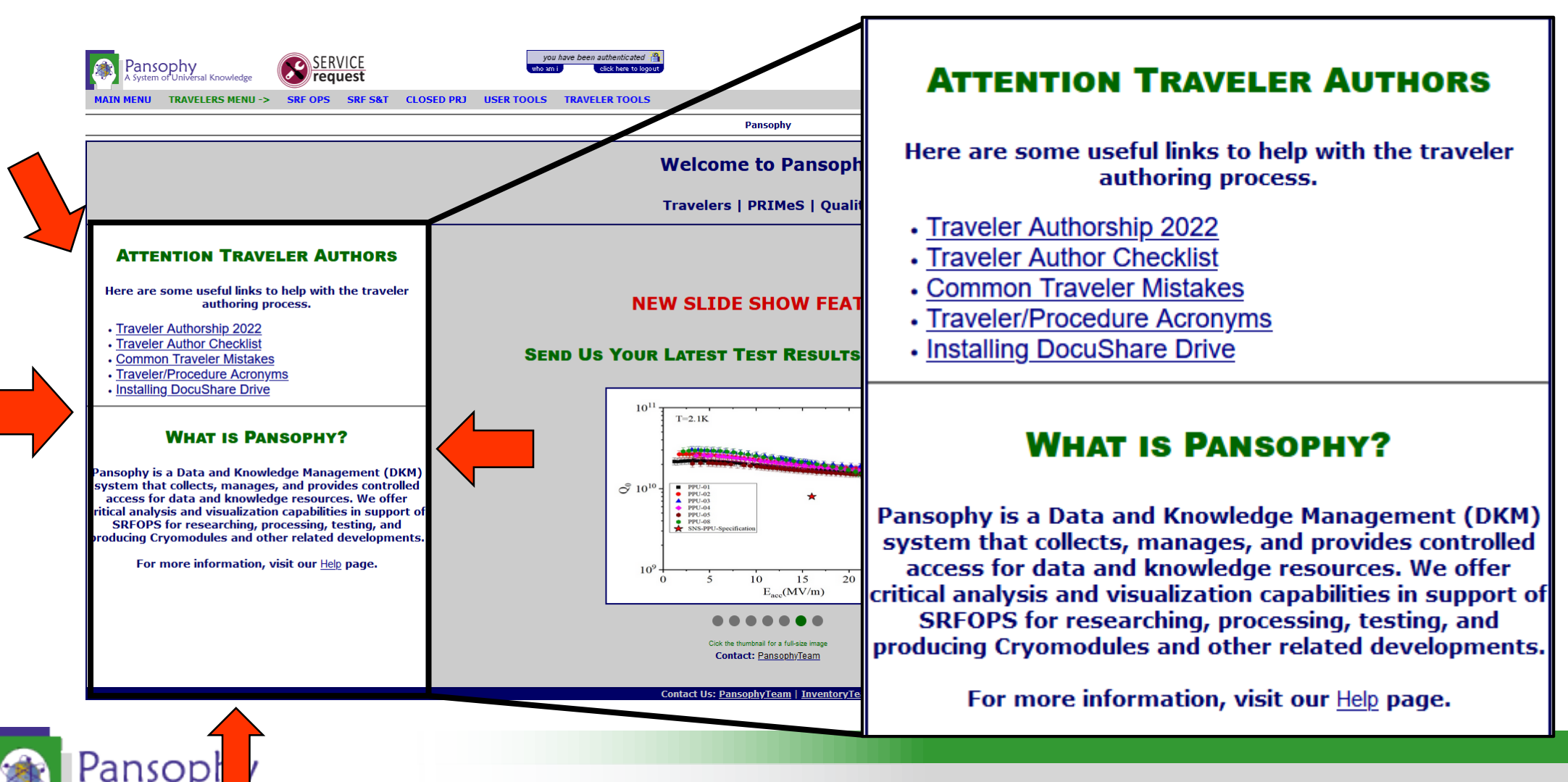

A System of Universal Knowledge

# Attach the Template General Display Proofing

General Display Proofing Save Language Advanced Customize Ribbi

Quick Access To Add-ins Trust Center

- Open Microsoft Word
- Open a Blank document
- Select the File tab
- Select **Options**
- Select Advanced
- Scroll down to General
- Click File Locations

|       |                                                                                                    |    | f    | $\sim$ |
|-------|----------------------------------------------------------------------------------------------------|----|------|--------|
|       |                                                                                                    |    |      | Ŀ      |
|       | Print Avia Ladys                                                                                                    |    |      |        |
|       | Finity field could instead of all changes to undet a before printing                                                                                                    |    |      |        |
|       | Anow neuro contaming increase integration pointing     Drive approach the charge pointing                                                                                                    |    |      |        |
|       | Print on Typic of all sheets for duplex printing                                                                                                    |    |      |        |
|       | Find on ogsk of the sneet for duptex printing                                                                                                    |    |      |        |
|       | V Scale Uniterit to Art of Scale Scale Sca |    |      |        |
|       | Default gray: Use printer settings                                                                                                    |    |      |        |
| n     | When printing this document:                                                                                                    |    |      |        |
| olbar |                                                                                                    |    |      |        |
|       | Print_Existing over text                                                                                                    |    |      |        |
|       | Print only the gata from a form                                                                                                    |    |      |        |
|       | Save                                                                                                    |    |      |        |
|       | Promot before saving Normal template 0                                                                                                    |    |      |        |
|       | Always create backup copy                                                                                                    |    |      |        |
|       | Copy remotely stored files onto your computer, and update the remote file when saving                                                                                                    |    |      |        |
|       | V Allow background saves                                                                                                    |    |      |        |
|       |                                                                                                    |    |      |        |
|       | Preserve fidelity when sharing this document: 🗑 Document1 💌                                                                                                    |    |      |        |
|       | Save form data as delimited text file                                                                                                    |    |      |        |
|       | 🗹 Embed ling <u>u</u> istic data                                                                                                    |    |      |        |
|       | General                                                                                                    |    |      |        |
|       | General                                                                                                    |    |      |        |
|       | Provide feedback with sound                                                                                                    |    |      |        |
|       | ✓ Provide feedback with <u>a</u> nimation                                                                                                    |    |      |        |
|       | Confirm file format conversion on open                                                                                                    |    |      | 1      |
|       | ✓ Update a <u>u</u> tomatic links at open                                                                                                    |    |      |        |
|       | Allow opening a document in Draft view                                                                                                    |    |      |        |
|       | Enable background repagination                                                                                                    |    |      |        |
|       | Show add-in user interface errors                                                                                                    |    |      |        |
|       | Mailing agdress:                                                                                                    |    |      |        |
|       |                                                                                                    |    |      |        |
|       |                                                                                                    |    |      |        |
|       | File Locations                                                                                                    |    |      |        |
|       |                                                                                                    |    |      |        |
|       | Layout options for: 🗑 Document1 👻                                                                                                    |    |      |        |
|       | Add space for underlines                                                                                                    |    |      |        |
|       | A disk line height to add height in the table                                                                                                    |    |      |        |
|       | Balance SRCs characters and DRCs characters                                                                                                    |    |      |        |
|       | Convert backslash characters into ven signs                                                                                                    |    |      |        |
|       | Don't center "exact line height" lines                                                                                                    |    |      |        |
|       |                                                                                                    |    |      | •      |
|       |                                                                                                    | ОК | Cano | cel    |

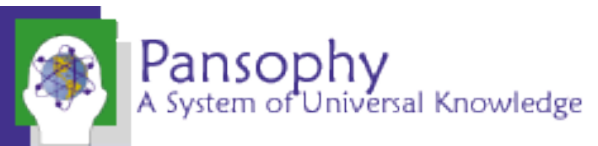

## Attach the Template Cont.

- In the File Locations pop up, select Workgroup templates
- Click the **Modify...** button
- Browse to M:\asd\asddocs\TravelerTemplates
- Click OK
- Click OK on File Locations
- Click **OK** on Word Options

| le Locations                                                  |                                                                                                 | ?    | × |
|---------------------------------------------------------------|-------------------------------------------------------------------------------------------------|------|---|
| File Locations                                                |                                                                                                 |      |   |
|                                                               |                                                                                                 |      |   |
| Eile types:                                                   | Location:                                                                                       |      |   |
| Documents<br>Images                                           | C:\Users\samuels\Documents                                                                      |      |   |
| User templates                                                | C:\\Roaming\Microsoft\Templates                                                                 |      |   |
| Workgroup templates<br>AutoRecover files<br>Tools             | M:\asd\asddocs\TravelerTemplates<br>C:\\Roaming\Microsoft\Word<br>C:\\Microsoft Office\Office16 |      |   |
| Startup                                                       | C:\\Microsoft\Word\STARTUP                                                                      |      |   |
|                                                               |                                                                                                 |      |   |
|                                                               |                                                                                                 |      |   |
|                                                               | Modify                                                                                          |      |   |
| he default location is treated<br>hange a location, make sure | d as a trusted source for opening files. If you<br>that the new location is secure.             |      |   |
|                                                               |                                                                                                 |      |   |
|                                                               |                                                                                                 | <br> |   |

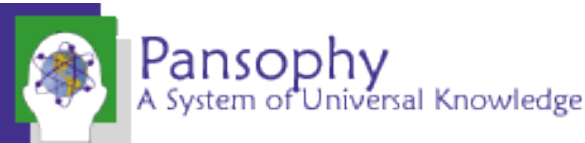

### Attach the Template Cont.

- Restart Word
- All templates (Traveler, Procedure and Inventory Traveler) will now be available under the **TEMPLATE** area when Word is first opened

| EATURED CUSTOM |                       |                                                                                                    |                      |                   |
|----------------|-----------------------|----------------------------------------------------------------------------------------------------|----------------------|-------------------|
|                |                       |                                                                                                    |                      |                   |
|                |                       |                                                                                                    |                      |                   |
|                |                       | <pre>cellers Title&gt; image: Proceedings Title&gt; image: Proceedings Title&gt; image: Proceedings Title: Proceedings Title: Proceeding</pre> |                      |                   |
|                |                       |                                                                                                    |                      |                   |
|                |                       | E happ                                                                                                    |                      |                   |
|                |                       | 2 Januari Balainea                                                                                                    |                      |                   |
|                |                       |                                                                                                    |                      |                   |
|                |                       |                                                                                                    |                      |                   |
|                |                       | 1 beats                                                                                                    |                      |                   |
|                |                       | · · · · · · · · · · · · · · · · · · ·                                                                                                    |                      |                   |
|                |                       |                                                                                                    |                      |                   |
| Blank document | INVTravelerTemplate + | PansophyProcedureTe 7                                                                                                    | TravelerTemplate2023 | TravelerTemplate2 |

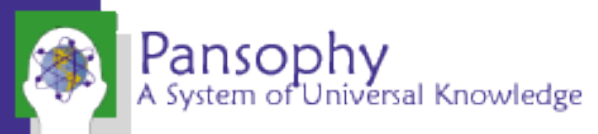

# Creating a Traveler

- Select
   TravelerTemplate2023 from the templates
  - You should now see the pansophy tab in the ribbon
- Be sure to click Enable
   Content to access the
   Pansophy Tab

| H     | ∙ ج     | Ű ∓           |               |                    |                                   |                           | Docur                                                                                                    | nent1 - Word         | l.   |           |           |                      |                    | Table Tools          |                         |                           |                       |                      |                       |                    |                  |                      |                        |                              |
|-------|---------|---------------|---------------|--------------------|-----------------------------------|---------------------------|----------------------------------------------------------------------------------------------------|----------------------|------|-----------|-----------|----------------------|--------------------|----------------------|-------------------------|---------------------------|-----------------------|----------------------|-----------------------|--------------------|------------------|----------------------|------------------------|------------------------------|
| File  | e H     | ome           | Insert        | Design             | Layout                            | References                | Mailings                                                                                                    | Review               | View | Developer | Acrobat   | Pansop               | ohy Des            | ign Layou            | t 🛛 🖓 Tel               | l me what you             | want to do            |                      |                       |                    |                  |                      |                        |                              |
| Paste | Cut     | y<br>mat Pair | Tir<br>nter B | mes New Ro<br>I⊔ → | abe X <sub>2</sub> X <sup>2</sup> | A A Aa - Aa - Aa - Aa - A | <ul><li></li><li></li></ul> | ≣ - *≣-  <br>≡ ≡   ≎ |      | £↓ ¶<br>  | AaBbCcI 4 | AaBbCcE<br>I No Spac | AaBbC<br>Heading 1 | AaBbCcl<br>Heading 2 | Aab<br><sub>Title</sub> | A a B b C c D<br>Subtitle | AaBbCcDa<br>Subtle Em | AaBbCcDe<br>Emphasis | AaBbCcDe<br>Intense E | AaBbCcDc<br>Strong | AaBbCcL<br>Quote | AaBbCcL<br>Intense Q | AABBCCDE<br>Subtle Ref | P Find ▼<br>ab<br>ac Replace |
| -     | Clipboa |               |               | eres have h        | Font                              | Enable C                  | nt ant                                                                                                    | Paragr               | aph  | 5         |           |                      |                    |                      |                         |                           | Styles                |                      |                       |                    |                  |                      | 5                      | Editing                      |
|       | SECONT  | T WPARIN      |               | icros nave p       | een uisabled.                     | Enable Co                 | Jinen                                                                                                    |                      |      |           |           |                      |                    |                      |                         |                           |                       |                      |                       |                    |                  |                      |                        |                              |

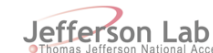

elerator Facility

TRAVELER

Pansophy A System of Universal Knowledge

| Traveler Title¤         | ¤                              |                                 |                                 |                             | Pc |  |  |  |  |
|-------------------------|--------------------------------|---------------------------------|---------------------------------|-----------------------------|----|--|--|--|--|
| Traveler Abstract¤      | a                              | 1 a                             |                                 |                             |    |  |  |  |  |
| Traveler ID¤            | ¤                              |                                 |                                 |                             | p  |  |  |  |  |
| Traveler Revision a     | R1¤                            |                                 |                                 |                             | 2  |  |  |  |  |
| Traveler Author¤        | ¤                              |                                 |                                 |                             | p  |  |  |  |  |
| Traveler Date¤          | Click or tap to enter a date.  | 1                               |                                 |                             | k  |  |  |  |  |
| NCR·Informative·Emails¤ | ¤                              |                                 |                                 |                             | 7  |  |  |  |  |
| NCR ·Dispositioners¤    | a                              | <br>۱                           |                                 |                             |    |  |  |  |  |
| D3 ·Emails¤             | ¤                              | α<br>α                          |                                 |                             |    |  |  |  |  |
| Approval·Names¤         | ¤                              | α                               | ¤                               | ¤                           | ľ  |  |  |  |  |
| Approval·Signatures¤    | ¤                              | α                               | ¤                               | ¤                           | ľ  |  |  |  |  |
| Approval·Dates¤         | ¤                              | α                               | ¤                               | ¤                           | k  |  |  |  |  |
| Approval·Title¤         | Author¤                        | Reviewer¤                       | Project Manager¤                | ¤                           | 2  |  |  |  |  |
| 1                       | ·                              |                                 | •                               |                             | _  |  |  |  |  |
| References¤             | List and Hyperlink all docu    | ments related to this traveler. | This includes, but is not limit | ed to∷safety (THAs, SOPs, · | p  |  |  |  |  |
|                         | etc), drawings, procedures,    | and facility related documents  | s.¤                             |                             |    |  |  |  |  |
| ¤                       | ¤                              | ¤                               | ¤                               | ¤                           | r  |  |  |  |  |
| ¤                       | ¤                              | ¤                               | ¤                               | ¤                           | 7  |  |  |  |  |
| 1                       |                                |                                 |                                 |                             |    |  |  |  |  |
| Revision Note¤          | a                              |                                 |                                 |                             |    |  |  |  |  |
| R1¤                     | Initial release of this Travel | er.¤                            |                                 |                             | Z  |  |  |  |  |

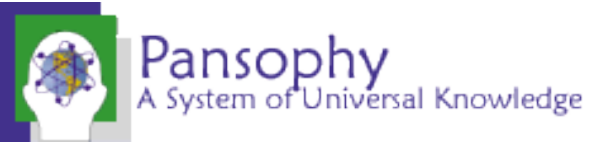

# Before you Begin

• Turn on Paragraph Marks

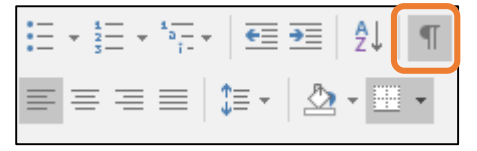

- Will assist in editing by displaying hidden symbols
- Turn off Smart Tags

Pansophy

System of Universal Knowledge

- File > Options > Proofing > Autocorrect Options
- Deselect the following checkboxes
- Smart characters create error symbols in pansophy

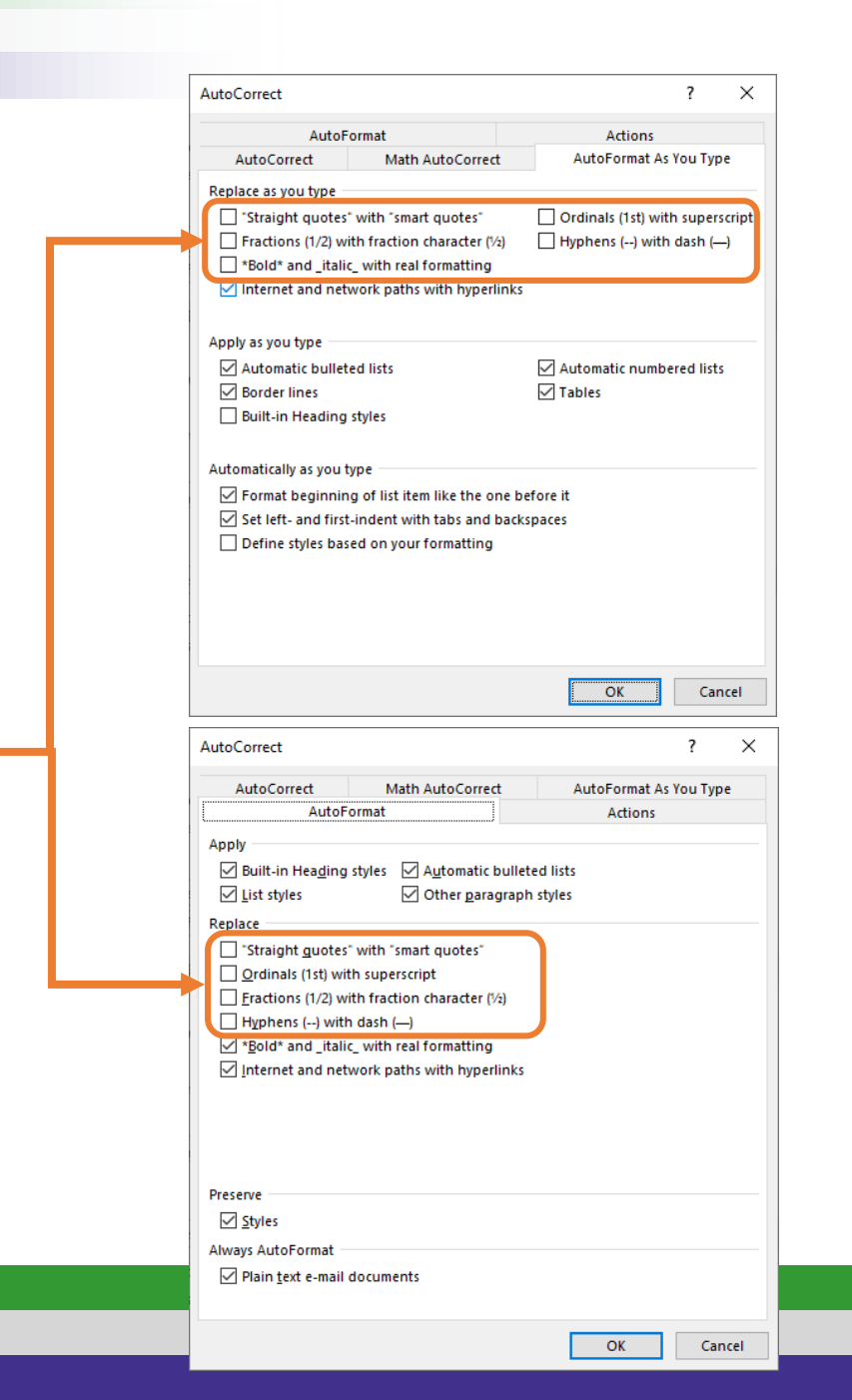

# Pansophy Ribbon

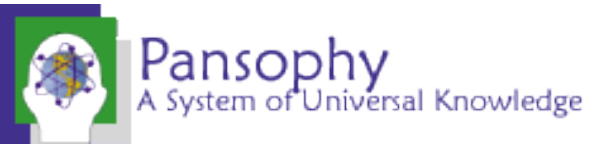

# Pansophy Ribbon

| File       | Home    | Insert    | Design    | Layout    | References | Mailings  | Review      | View     | Developer    | Help    | Acrobat | Pansophy | Design | Layout |
|------------|---------|-----------|-----------|-----------|------------|-----------|-------------|----------|--------------|---------|---------|----------|--------|--------|
| CheckBox   | Float   | Note      | Select    | YesNo     |            |           | 🚔 A-B SNs 🛪 | 諱 F-G SN | ls - [‡] O-  | Q SNs 👻 |         |          |        |        |
| Comment    | SN      | Radio     | Text      | HoldPoint |            |           | 🕀 C SNs 🗝   | 違 H-I SN | s ∗ 📳 R-S    | S SNs ≖ |         |          |        |        |
| FileUpload | Integer | SciNot    | Timestamp | Emails    | MODS       | * 3       | 違 D-E SNs 🛪 | 📳 J-N SN | ls ▼ [🏥] T S | Ns -    |         |          |        |        |
|            | 1       | Entry Fie | lds       |           | Page Mods  | USER SETS |             | 4        | PART SNs     |         |         |          |        |        |

- 1. Entry Fields
- 2. Page Mods
- 3. User Sets
- 4. Part SN

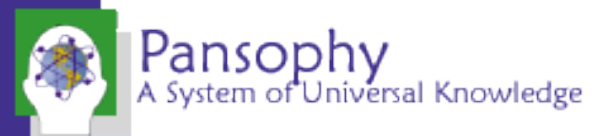

# Pansophy Ribbon: Entry Fields

| CheckBox   | Float        | Note   | Select    |  |  |  |
|------------|--------------|--------|-----------|--|--|--|
| Comment    | SN           | Radio  | Text      |  |  |  |
| FileUpload | Integer      | SciNot | Timestamp |  |  |  |
|            | Entry Fields |        |           |  |  |  |

- Entry Fields are the ONLY valid data inputs for travelers
  - Collects entered data for the traveler
- Formats:
  - [[FieldName]] <<FIELDTYPE>>
  - [[FieldName]] {{CHOICE1,CHOICE2,...}} <<FIELDTYPE>>
- FieldName is the variable name for the entry field
  - Displayed in the traveler and labels the field in the database
- FieldType is the type of input
- {{CHOICE1,CHOICE2,...}} is for fields that have multiple selection options

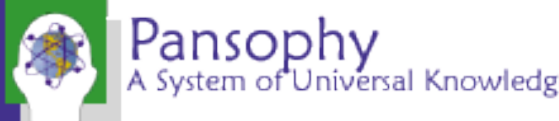

## Pansophy Ribbon: Entry Fields Dictionary

| CheckBox   | Float        | Note   | Select    |  |  |  |  |
|------------|--------------|--------|-----------|--|--|--|--|
| Comment    | SN           | Radio  | Text      |  |  |  |  |
| FileUpload | Integer      | SciNot | Timestamp |  |  |  |  |
|            | Entry Fields |        |           |  |  |  |  |

| Ribbon Code | Traveler Code                                                   | Definition                                                                                                    |
|-------------|-----------------------------------------------------------------|----------------------------------------------------------------------------------------------------|
| CheckBox    | [[FieldName]] < <checkbox>&gt;</checkbox>                       | A checkbox that indicates the answer to a question is "yes".                                                            |
| Comment     | [[FieldName]] < <comment>&gt;</comment>                         | Allows you to collect comments in a large input box.                                                                    |
| FileUpload  | [[FieldName]] < <fileupload>&gt;</fileupload>                   | Allows you to upload any type of file to the server. File name must contain ONLY letters, numbers and underscores.      |
| Float       | [[FieldName]] < <float>&gt;</float>                             | Creates in input box that accepts numbers containing a decimal point.                                                   |
| SN          | [[FieldName]] < <sn>&gt;</sn>                                   | Provides a text box that accepts serial numbers (both numbers and letters). A<br>Part SN is preferred over an SN Field. |
| Integer     | [[FieldName]] < <integer>&gt;</integer>                         | Creates an input box that accepts whole numbers only.                                                                   |
| Note        | [[FieldName]] < <note>&gt;</note>                               | Use to alert programmers of special traveler requirements (ex: calculations).                                           |
| Radio       | [[FieldName]] {{Choice1,Choice2,Choice3}} < <radio>&gt;</radio> | Creates a series of radio buttons (only one can be selected) base on the author supplied list of choices.               |

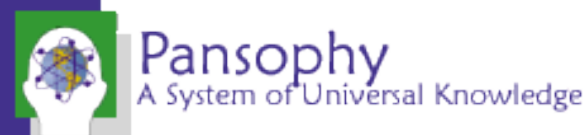

#### Pansophy Ribbon: Entry Fields Dictionary Cont.

| CheckBox     | Float   | Note   | Select    |  |  |
|--------------|---------|--------|-----------|--|--|
| Comment      | SN      | Radio  | Text      |  |  |
| FileUpload   | Integer | SciNot | Timestamp |  |  |
| Entry Fields |         |        |           |  |  |

| Ribbon Code | Traveler Code                                                                                                    | Definition                                                                                                    |
|-------------|----------------------------------------------------------------------------------------------------|----------------------------------------------------------------------------------------------------|
| SciNot      | [[FieldName]] < <scinot>&gt;</scinot>                                                                                          | Allows for the numbers in scientific notation.                                                                                        |
| Select      | [[FieldName]] {{Choice1,Choice2,Choice3}} < <select>&gt;</select>                                                              | Creates an author defined pull-down menu.                                                                                             |
| Text        | [FieldName]] < <text>&gt;</text>                                                                                               | Creates a input box for text entries. Smaller than a Comment box, just one line.                                                      |
| Timestamp   | [[FieldName]] < <timestamp>&gt;</timestamp>                                                                                    | Provides an input box which accepts date & time. Also supplies a "Now" button which will automatically enter the current date & time. |
| YesNo       | [[FieldName]] < <yesno>&gt;</yesno>                                                                                            | Creates radio buttons that answer a yes/no question                                                                                   |
| Holdpoint   | [[FieldName]] {{Username1,Username2}} < <holdpoint>&gt;</holdpoint>                                                            | Creates a hold point in the traveler, preventing any further data entry.                                                              |
| Emails      | [[FieldName]] {{Username1,Username2}} < <email>&gt;<br/>[[FieldName]] {{Subject Line}} &lt;<emailsubj>&gt;</emailsubj></email> | Send an email to author specified users when a page is submitted. Must use the same Field Name for both lines of Entry Fields         |

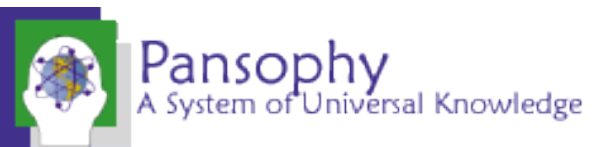

# Pansophy Ribbon: Special Fields

- Sometimes a traveler will require special coding beyond what entry fields offer
  - If this is required, use the <<NOTE>> field

[[This·is·the·only·field·you·can·have·special· characters·in, including·spaces. This·is·so·you· can·leave·a·note·to·alert·us·when·special· coding·is·needed.]]·<<NOTE>>¶

- A <<HOLDPOINT>> is used to pause the traveler process until cleared by an authorized person
  - Data can be submitted on the page as the holdpoint, but not subsequent pages until cleared.
  - If the holdpoint is on the last page, it prevents the traveler from being closed until cleared
  - IMPORTANT: Only one holdpoint per traveler page [[[TravHoldPoint]] · {{SAMUELS, BOOKWALT, MEGAN}} · << HOLDPOINT>>
- <<EMAIL>> and <<EMAILSUBJ>> sends an email to traveler author specified users
  - Must use the same Field Name for both lines of Entry Fields
    - Can use spaces in the subject line, no other special characters

[[TravEmail]]`{{SAMUELS,BOOKWALT,MEGAN}}`<<EMAIL>>¶ [[TravEmail]]`{{Traveler`Needs`Your`Attention}}`<<EMAILSUBJ>>¶

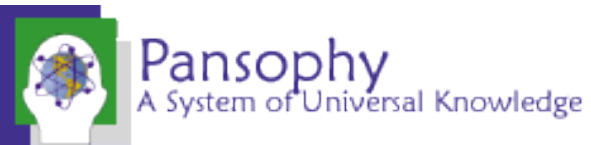

# Pansophy Ribbon: Page Mods

| Ribbon Code     | Definition                                                                                     |                        |
|-----------------|------------------------------------------------------------------------------------------------|------------------------|
| NewPage at EOF  | Inserts a page break at the End Of the File                                                    | PAGE USERS<br>MODS ▼ ▼ |
| NewTable at EOF | Inserts a page break and a table for steps, instructions and data input at the End Of the File | F DewPage at EOF       |

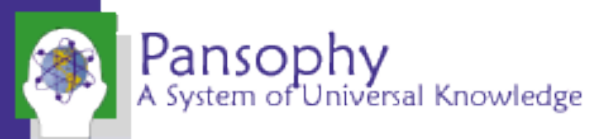

## Pansophy Ribbon: User Sets

| Ribbon<br>Code | Traveler Code                                | Definition               | A-B SNs          |
|----------------|----------------------------------------------|--------------------------|------------------|
| SRF            | [[SRF_FIELDNAME]] < <srf>&gt;</srf>          | SRF User Set             | USERS            |
| SRF_CMP        | [[SRFCMP_FIELDNAME]] < <srfcmp>&gt;</srfcmp> | SRF Cryomodule User Set  | U SRF<br>SRF_CMP |
| SRF_CVP        | [[SRFCVP_FIELDNAME]] < <srfcvp>&gt;</srfcvp> | SRF Cavity User Set      | SRF_CVP          |
| SRF_FAB        | [[SRFFAB_FIELDNAME]] < <srffab>&gt;</srffab> | SRF Fabrication User Set | SRF_FAB          |
| RAD            | [[RAD_FIELDNAME]] < <rad>&gt;</rad>          | Radcon User Set          |                  |

If a username does not appear online, contact pansophy to add them in.

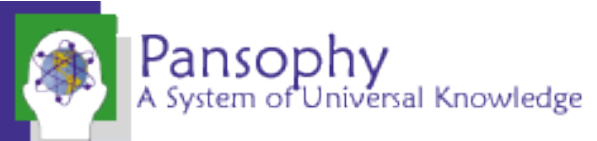

# Pansophy Ribbon: Part SNs

| 違 A-B SNs 🛪 | 違 F-G SNs 🛪 | 違 0-Q SNs 🔻 | 📳 U-Z SNs 🔻 |
|-------------|-------------|-------------|-------------|
| 違 C SNs 🔻   | 諱 H-I SNs 🔹 | 違 R-S SNs 🔻 |             |
| 違 D-E SNs 🔻 | 違 J-N SNs 🔻 | 🚔 T SNs 🔻   |             |
|             | PAR         | T SNs       |             |

- Each dropdown lists the different Part SNs available for use in alphabetic order
- E.G. [[OMAGSN]] <<OMAGSN>>
- A <<SN>> field may be used if no acronym is available yet.

| ‡] A-B SNs ▼ | 違 F-G SNs 🛪 | [ <del>*</del> ] 0 | )-Q SNs <del>*</del> | 🌐 U-Z | SNs - |  |
|--------------|-------------|--------------------|----------------------|-------|-------|--|
| ‡] C SNs +   | 違 H-I SNs 🛪 | :                  | OMAGSN               | 1     |       |  |
| ‡] D-E SNs ₹ | 違 J-N SNs 🔻 | [ <b>*</b> ]       | OMAGSS               | N     |       |  |
|              | PARI        | :                  | OOPSSN               |       |       |  |
|              |             | : <b>*</b> ]       | P2PHSN               |       |       |  |
|              |             | [ <b>*</b> ]       | PBDSN                |       |       |  |
|              |             | [: <u>*</u> ]      | PEC2PSN              |       |       |  |
|              |             | [: <u>*</u> ]      | PIEZOSN              |       |       |  |
|              |             | [: <u>*</u> ]      | PINLOCS              | N     |       |  |
|              |             | [: <u>*</u> ]      | PIRANISN             | 1     |       |  |
|              |             | [:                 | PRPASN               |       |       |  |
|              |             | [ <b>.</b>         | PTRSN                |       |       |  |
|              |             | [ <b>.</b>         | PVASN                |       |       |  |
|              |             | [**]               | OG999SN              |       |       |  |
|              |             | []                 | OUADSN               |       |       |  |
|              |             |                    | OUADMO               | IN    |       |  |
|              |             | Ψ_                 | QUADING              | 5514  |       |  |

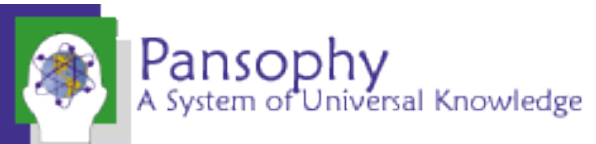

# Authoring a Traveler

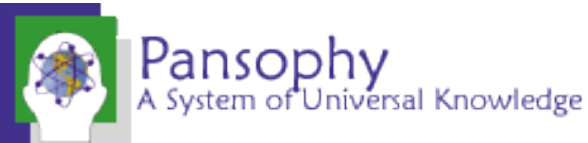

## Using an Old Traveler

- Older travelers can be used as starting points for new revisions or new versions in different projects.
- All files for in production travelers can be found in a project's Approved Travelers folder

| Edit Sele | cted 🔻 | Add 🔻                                                                               |          |               |       | ⊘ ≣ ⊠ № |
|-----------|--------|-------------------------------------------------------------------------------------|----------|---------------|-------|---------|
|           | Туре 🔺 | Title                                                                               | Owner    | Modified Date | Size  | Actions |
|           | Ē      | Approvals<br>Place holder for documents going through approval                      | bookwalt | 08/06/20      | 2     | ₩ ☆ …   |
|           | Ē      | Approved Procedures (P100-1)                                                        | bookwalt | 08/27/20      | 1     | ₩ ☆ …   |
|           | ſĿ     | Approved travelers (P100-1)                                                         | bookwalt | 08/13/20      | 37    | ₩ ☆ …   |
|           | ſĿ     | Draft Procedures (P100-1)                                                           | bookwalt | 09/02/20      | 6     | ₩ ☆ …   |
|           | ſĿ     | Draft Travelers (P100-1)                                                            | bookwalt | 08/06/20      | 55    | ₩ ☆ …   |
|           | Ē      | Procedures Included Files (P100-1)                                                  | bookwalt | 09/02/20      | 0     | ₩ ☆ …   |
|           | Ē      | Ready for Approvals                                                                 | megan    | 10/30/20      | 1     | ₩ ☆ …   |
|           | Ē      | Travelers Included Files (P100-1)                                                   | bookwalt | 09/02/20      | 28    | ₩ ☆ …   |
|           | XLSX   | P1_MasterTravelerListing.xlsx<br>Master List of Travelers/Procedures for P1 project | bookwalt | 08/27/21      | 44 KB | ₩ ☆ …   |
|           | mage   | AL NUMPEUP                                                                          |          |               |       |         |

# Using an Old Traveler Cont.

View dwg

• Ensure that the traveler is in the current template

View dwg

- If the first page is missing the NCR informative and D3 emails rows, it is in the old template
- If this happens, create a new traveler in the current template and transfer the information

| Traveler Title           | C75 Cryounit Disassembly      |             |                         |                                   |                           |
|--------------------------|-------------------------------|-------------|-------------------------|-----------------------------------|---------------------------|
| Traveler Abstract        | This traveler contains the ne | ecessary in | formation to disasse    | mble a CEBAF cryounit.            |                           |
| Traveler ID              | C75-CU-DISA                   |             |                         |                                   |                           |
| Traveler Revision        | R1                            |             |                         |                                   |                           |
| Traveler Author          | John Fischer                  |             |                         |                                   |                           |
| Traveler Date            | 23-Aug-2017                   |             |                         |                                   |                           |
| NCR Emails               | rlegg,fischer,reilly,worland, | macha       |                         |                                   |                           |
| Approval Names           | John Fischer                  | Bob Leg     | gg                      | Ken Worland                       | Kurt Macha                |
| Approval Signatures      |                               |             |                         |                                   |                           |
| Approval Dates           |                               |             |                         |                                   |                           |
| Approval Title           | Author                        | CMA G       | roup Lead               | Reviewer                          | Reviewer                  |
|                          | A                             |             |                         |                                   | ·                         |
| References               | List and Hyperlink all docur  | ments rela  | ted to this traveler. T | This includes, but is not limited | l to: safety (THAs, SOPs, |
|                          | etc), drawings, procedures, a | and facilit | y related documents.    |                                   |                           |
| Cryounit Helium Vessel   | Cryounit HV MLI dwg           | Cryouni     | t Nitronic Rod          | Cryounit Tuner Assy dwg           | Cryounit VV End View      |
| dwg                      |                               | Seat MI     | .I dwg                  |                                   | dwg                       |
| Cryounit Waveguide Front | Cryounit Wayeguide Top        | RADCO       | ON Control              | RADCON Briefing Slides            |                           |

| Revision Note |                                   |
|---------------|-----------------------------------|
| R1            | Initial release of this Traveler. |

Document

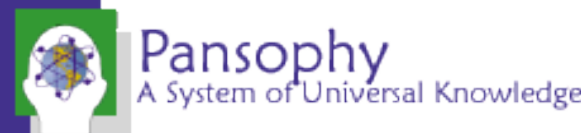

# Filling Out a Traveler: Header Page

| Traveler Title¤           | Traveler Title                        |                                 |                                  |                   |
|---------------------------|---------------------------------------|---------------------------------|----------------------------------|-------------------|
| Traveler·Abstract¤        | This·is·a·brief·description·of        | -the traveler¤                  |                                  |                   |
| Traveler·ID¤              | PROJ-WCA-COMP-ACTIC                   | DN                              |                                  |                   |
| Traveler Revision         | R2¤                                   |                                 |                                  |                   |
| Traveler Author¤          | Allen·Samuels¤                        |                                 |                                  |                   |
| Traveler ·Date¤           | 15-Sep-22¤                            |                                 |                                  |                   |
| NCR ·Informative ·Emails¤ | SAMUELS,MEGAN¤                        |                                 |                                  |                   |
| NCR Dispositioners¤       | MDICKEY,BOOKWALT¤                     |                                 |                                  |                   |
| D3·Emails¤                | SAMUELS, MEGAN, MDIC                  | KEY,BOOKWALT                    |                                  |                   |
| Approval·Names¤           | A. Samuels¤                           | M.·Mcdonald¤                    | V. ·bookwalter¤                  | ¤                 |
| Approval·Signatures¤      | ¤                                     | ¤                               | ¤                                | ¤                 |
| Approval·Dates¤           | ¤                                     | ¤                               | ¤                                | ¤                 |
| Approval·Title¤           | Author¤                               | Reviewer¤                       | Project Manager¤                 | ¤                 |
| 1                         |                                       |                                 |                                  |                   |
| References¤               | List and Hyperlink all docur          | nents related to this traveler. | This includes, but is not limite | ed∙to:•salety•(TF |
|                           | etc), drawings, procedures, a         | and facility related documents  | s.¤                              |                   |
| <u>Drawing</u> ⋅#¤        | PROJ-PR-WCA-COMP-                     | <u>OSP</u> ¤                    | SRF-MSPR-WCA-                    | ¤                 |
|                           | ACTION-R1 ·Project ·PDF¤              |                                 | COMP-ACTION SRF                  |                   |
|                           |                                       |                                 | Master·Procedure¤                |                   |
| ¤                         | ¤                                     | ¤                               | ¤                                | ¤                 |
| 1                         |                                       |                                 |                                  |                   |
| Revision Note¤            | ¤                                     |                                 |                                  |                   |
| R1¤                       | Initial release of this Travele       | er.¤                            |                                  |                   |
| R2¤                       | Brief description of changes          | ·made¤                          |                                  |                   |
| Page Break                | · · · · · · · · · · · · · · · · · · · |                                 |                                  |                   |

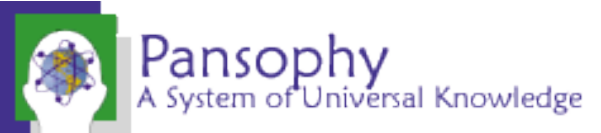

Traveler title is different from Traveler ID Traveler ID format: Project-Work Center Area-Component-Action

- This will be the filename, along with the revision number
- Discuss Traveler ID with Project Coordinator
- Ensure Traveler ID is listed in the Work Control Document (WCD) register
- Acronyms can be found on the pansophy website > Traveler Tools
   > TP Acronyms

NCR/D3 format:

USERNAME1,USERNAME2,USERNAME3, etc

- No spaces, between emails
- No duplicates usernames between NCR categories
  - NCR Informative get email alerts about NCRs. NCR Dispositioners can go in and address them.

# Filling Out a Traveler: Header Page Cont.

| m 1 mister                | m 1 mbl                         |                                 |                                       |                   |    |
|---------------------------|---------------------------------|---------------------------------|---------------------------------------|-------------------|----|
| Traveler Title¤           | Traveler Title¤                 |                                 |                                       |                   |    |
| Traveler·Abstract¤        | This·is·a·brief·description·of  | -the traveler¤                  |                                       |                   |    |
| Traveler·ID¤              | PROJ-WCA-COMP-ACTIC             | DN¤                             |                                       |                   |    |
| Traveler∙Revision·¤       | R2¤                             |                                 |                                       |                   |    |
| Traveler · Author¤        | Allen·Samuels¤                  |                                 |                                       |                   |    |
| Traveler · Date¤          | 15-Sep-22¤                      |                                 |                                       |                   |    |
| NCR ·Informative ·Emails¤ | SAMUELS,MEGAN¤                  |                                 | 7                                     |                   |    |
| NCR Dispositioners¤       | MDICKEY,BOOKWALT¤               |                                 |                                       |                   |    |
| D3·Emails¤                | SAMUELS, MEGAN, MDIC            | KEY,BOOKWALT¤                   |                                       |                   |    |
| Approval·Names¤           | A. Samuels¤                     | M. · Mcdonald¤                  | V. Bookwalter                         | ¤                 |    |
| Approval·Signatures¤      | ¤                               | ¤                               | ¤                                     | ¤                 |    |
| Approval·Dates¤           | ¤                               | ¤                               | ¤                                     | ¤                 |    |
| Approval·Title¤           | Author¤                         | Reviewer¤                       | Project Manager¤                      | ¤                 |    |
| 1                         |                                 |                                 |                                       |                   |    |
| References¤               | List and Hyperlink all docur    | ments related to this traveler. | •This •includes, •but •is •not ·limit | ted to: safety (T | HA |
|                           | etc), drawings, procedures, a   | and facility related document   | 5.~                                   |                   |    |
| Drawing ·#¤               | PROJ-PR-WCA-COMP-               | <u>OSP</u> ¤                    | SRF-MSPR-WCA-                         | ¤                 |    |
|                           | ACTION-R1 Project PDF           |                                 | COMP-ACTION SRF                       |                   |    |
|                           |                                 |                                 | Master·Procedure¤                     |                   |    |
| a                         | n                               | a                               | T T                                   | ¤                 |    |
|                           |                                 |                                 |                                       |                   | -  |
|                           |                                 |                                 |                                       |                   | _  |
| Revision Note¤            | ¤                               |                                 |                                       |                   |    |
| R1¤                       | Initial release of this Travele | er.¤                            |                                       |                   |    |
| R2¤                       | Brief description of changes    | ∙made¤                          |                                       |                   |    |
| Page Break                |                                 |                                 |                                       |                   |    |

Pansophy

System of Universal Knowledge

Hyperlink any files the author deems necessary

 Ensure the links work and go to in production references

Once a traveler is in production, a new revision is needed for any modifications

 Update the revision number and add a description of changes
 Make sure the revision numbers match
 Be sure a page break is at the end of the header page

# Filling out a Traveler: Entry Fields Rules

- Fieldnames must be unique and descriptive
  - Travelers with duplicate fieldnames names will result in errors during upload
  - [[Technician]] does not describe what is being done. [[VacuumTech]] or [[VacTech]] is more descriptive
- Fieldnames must be nonsequential (E.G. [[FieldName1]], [[FieldName2]], etc. is not preferred)
  - The exception is within an individual step and with Part SNs
  - Don't label them based on the step (E.G. [[FIELDNAME4 in step 4]])
- Camel Case is preferred (E.G. [[CamelCase]], [[SRFCamelCase]])
- Fieldname character limit is 40 characters
- Fieldnames cannot start with a number
- No spaces or special characters in fieldname except for underscore \_
- 1 field and fieldname per line.
- No more than 1 holdpoint per page

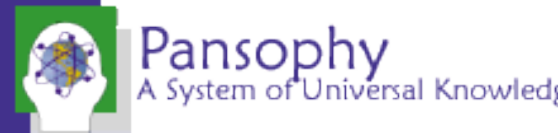

### Traveler Page Example

Pansophy A System of Universal Knowledge

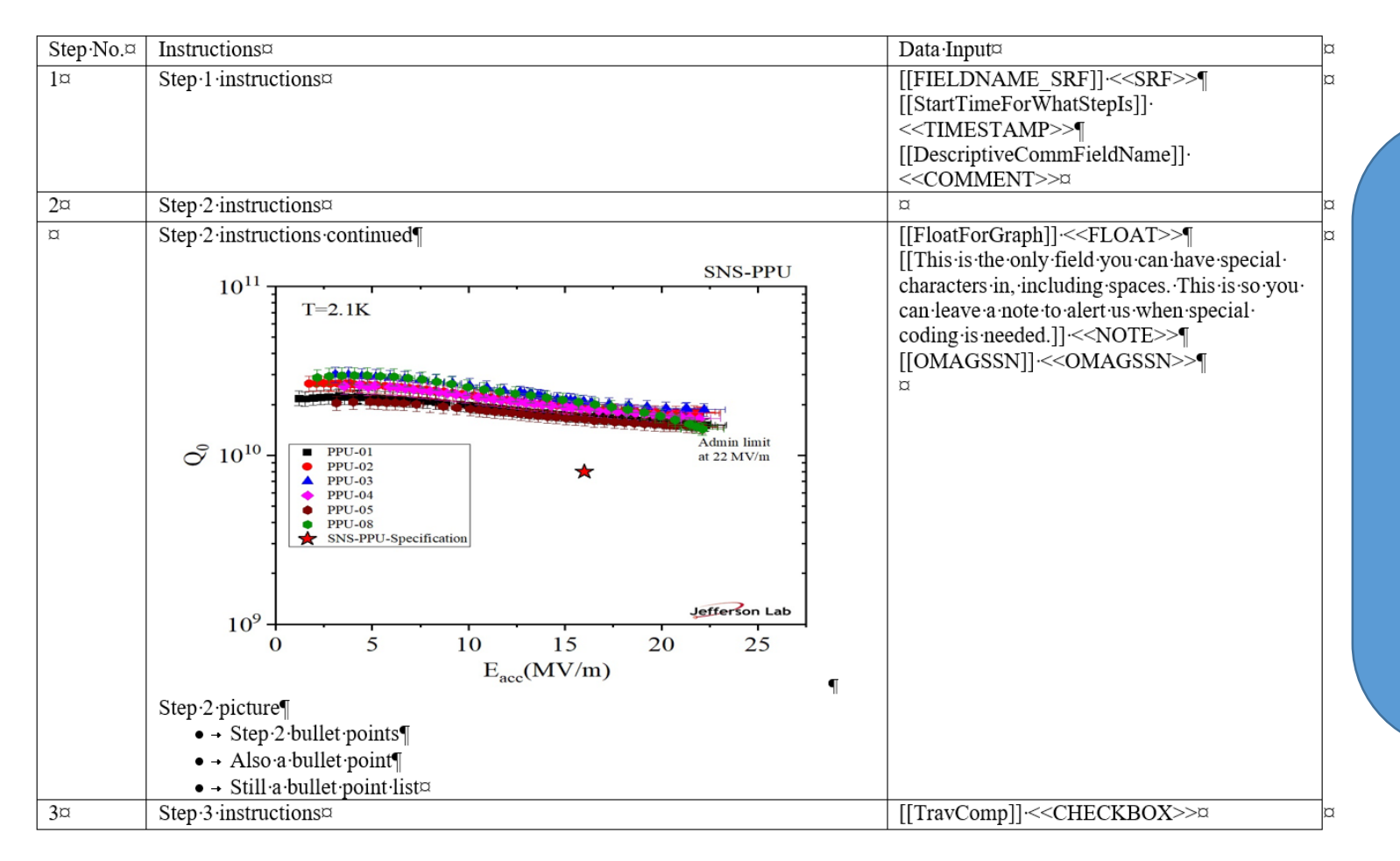

The first work page (P1) needs at minimum:

- Part SN
- SRF User Group
- Comment
- Timestamp
- Valid SNs can be found under the Pansophy tab > Part SNs
- If your component is not listed, verify on the pansophy webpage > Traveler Tools > SN List

#### Images in a Traveler

- Travelers can have images
- Arrows and other symbols must be part of the image, and cannot be in the word document
  - To add, edit an image in word and screenshot using the snipping tool, then replace image and symbols with new image
  - Alternatively use PowerPoint to the same effect.

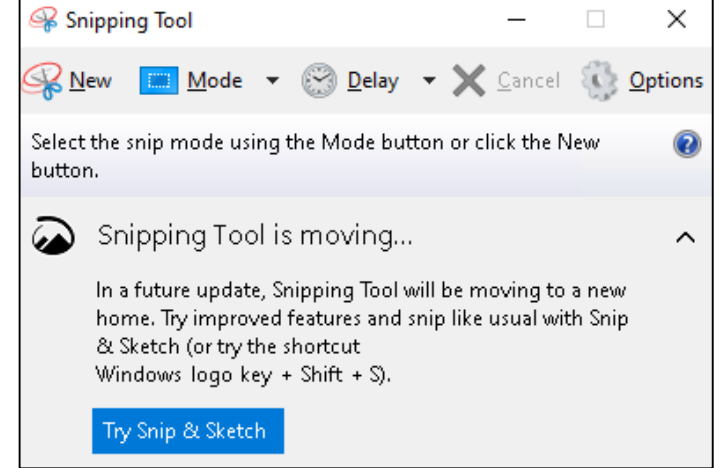

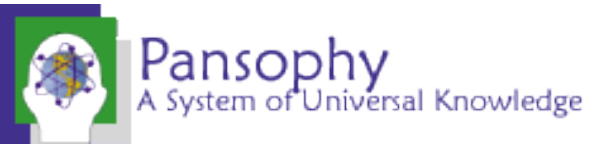

### Extra Lines

- Using extra lines to line up instructions and fields does not work
- If needed, split the steps up into different cells

| Step No.¤ | Instructions¤                                                                                                    | Data Input¤                                             | z   |
|-----------|----------------------------------------------------------------------------------------------------|---------------------------------------------------------|-----|
| 1¤        | Select the serial number of the first C75 cavity to be barrel polished.                                                                                                    | [[CAVSN1]]:< <cavsn>&gt;¶</cavsn>                       | r   |
|           |                                                                                                    |                                                         |     |
|           | Select the serial number of the second C/5 cavity to be barrel polished.                                                                                                    | [[CAVSN2]]·< <cavsn>&gt;¶</cavsn>                       |     |
|           | If only one cavity was barrel polished, describe what was used as a counterweight in the Comment box                                                                                                    | ∥<br>[[PolishComment]]·< <comment>&gt;¶<br/>¤</comment> |     |
|           | ¤                                                                                                    |                                                         |     |
| 2¤        | Select the technicians doing the work.                                                                                                    | [[SetupTech1]] < <srfcvp>&gt;¶</srfcvp>                 | C   |
| ep No.    | Instructions                                                                                                    | Data Input                                              |     |
|           | Select the serial number of the first C75 cavity to be barrel polished.<br>Select the serial number of the second C75 cavity to be barrel polished.<br>If only one cavity was barrel polished, describe what was used as a counterweight in the Comment box | CAVSN1 -0- v<br>CAVSN2 -0- v<br>PolishComment           |     |
|           |                                                                                                    |                                                         |     |
|           | Select the technicians doing the work                                                                                                    |                                                         | 11. |

| .+. |           |                                                                                                    |               |                                   |
|-----|-----------|----------------------------------------------------------------------------------------------------|---------------|-----------------------------------|
|     | Step No.¤ | Instructions¤                                                                                            |               | Data·Input¤                       |
|     | 1¤        | Select the serial number of the first C75 cavity to be barrel polished.¤                                 | [[CAVSN1]].«  | <cavsn>&gt;¤</cavsn>              |
| _   |           | Select the serial number of the second C75 cavity to be barrel polished.¤                                | [[CAVSN2]]·<< | <cavsn>&gt;¤</cavsn>              |
| Pi  |           | If only one cavity was barrel polished, describe what was used<br>as a counterweight in the Comment box¤ | [[PolishComme | ent]] << <comment>&gt;¤</comment> |
|     | 0         |                                                                                                    |               |                                   |

Χ

# Page Breaks

- Travelers are preferred to be on multiple pages
- Page breaks create new pages on the web
- Use Pansophy Tab > Page Mods > New Table at EOF to insert a page break and new table at the end of the document
- If a table needs to be broken up, go to the layout tab and use the split table tool

| T             |               |                             |                                    | Page Break                                                                                                    |                |                                      |
|---------------|---------------|-----------------------------|------------------------------------|----------------------------------------------------------------------------------------------------|----------------|--------------------------------------|
|               |               |                             |                                    | •                                                                                                    |                |                                      |
| 3¤            | ¤             |                             |                                    | [[TravHoldPoint]]·{{SAMUEL                                                                                                    | S,BOOKWALT,MEG | AN}} ·< <holdpoint>&gt;¶</holdpoint> |
| 2¤            | ¤             |                             |                                    | [[TravEmail]] { {SAMUELS,BOOKWALT,MEGAN} } < <email>&gt;<br/>[[TravEmail]] { {Traveler Needs Your Attention} } &lt;<emailsubj>&gt;<br/>□</emailsubj></email> |                |                                      |
| 1¤            | ¤             |                             |                                    | α                                                                                                    |                |                                      |
| Step∙No.¤     | Instructions¤ |                             |                                    | Data Input¤                                                                                                    |                |                                      |
|               |               |                             |                                    | Page Break                                                                                                    |                |                                      |
| R1¤           |               | Initial release of this Tra | Initial release of this Traveler.¤ |                                                                                                    |                |                                      |
| Revision Note | I IIII        | ¤                           |                                    |                                                                                                    |                |                                      |
|               |               | -                           | ~                                  |                                                                                                    | -              |                                      |
| a             |               | 0                           | σ                                  |                                                                                                    | σ              | a a                                  |
| a             |               | related documents.¤         |                                    |                                                                                                    | ¤              |                                      |

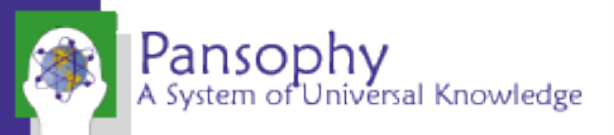

## Draft Travelers Folder

- Each Docushare project area has a draft travelers folder
  - This folder is for authors to upload a copy of their draft traveler while in the editing process
  - Also used for preliminary review between approvers before being sent out for official approvals

| C 06 - Process Documents/Travelers (L2HE) |        |                                    |          |               |      |         |  |  |
|-------------------------------------------|--------|------------------------------------|----------|---------------|------|---------|--|--|
| Edit Selected 🔻 Add 👻                     |        |                                    |          |               |      |         |  |  |
|                                           | Туре 🔺 | Title                              | Owner    | Modified Date | Size | Actions |  |  |
|                                           | Ē      | Approvals                          | megan    | 10/06/20      | 2    | ₩ ☆ …   |  |  |
|                                           | Ē      | Approved Procedures - (L2HE)       | bookwalt | 09/30/20      | 23   | ₩ ☆ …   |  |  |
|                                           | Ē      | Approved Travelers - (L2HE)        | bookwalt | 08/24/20      | 116  | ₩ ☆ …   |  |  |
|                                           | Ē      | Draft Procedures - (L2HE)          | bookwalt | 10/06/20      | 14   | ₩ ☆ …   |  |  |
|                                           | ĥ      | Draft Travelers - (L2HE)           | bookwalt | 08/24/20      | 52   | ₩ ☆ …   |  |  |
|                                           | Ē      | Other Process Documents            | ganey    | 05/12/22      | 4    | ₩ ☆ …   |  |  |
|                                           |        | Procedures Included Files - (L2HE) | bookwalt | 10/06/20      | 14   | ₩ ☆ …   |  |  |
|                                           | Ē      | Ready for Approvals                | megan    | 11/05/20      | 1    | ₩ ☆ …   |  |  |
|                                           | Ē      | Travelers Included Files - (L2HE)  | bookwalt | 10/06/20      | 70   | ₩ ☆ …   |  |  |

# Approvals

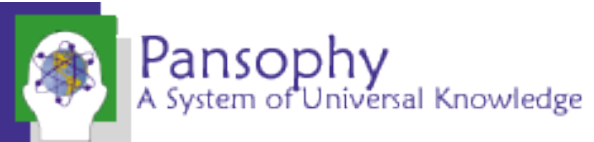

# When a traveler is ready for approval

- Before a traveler is put out for approval, make sure it is ready to go into pansophy AS IS to the best of your ability
  - Pansophy may make small edits and reserves the right to send travelers back for revision
  - If at any time a traveler needs to be sent back for major revision, the approval process is restarted

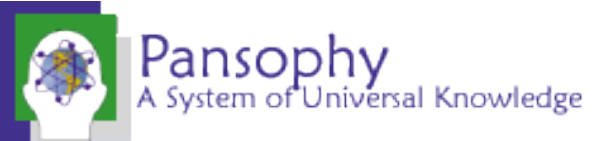

## Traveler cleanup

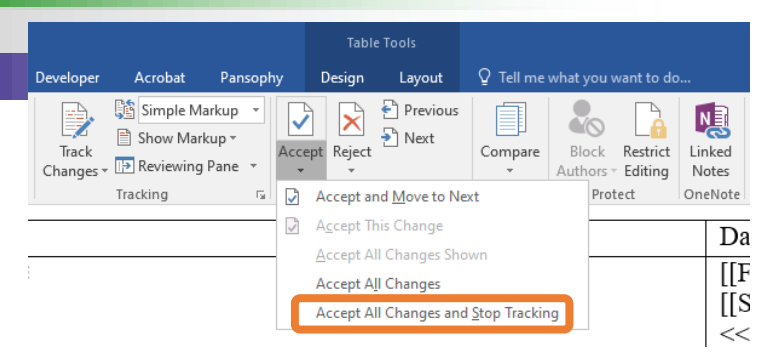

- If it was used, turn off track changes and accept all revisions
- Delete comments and remove highlights
- Remove double spaces
  - Ctrl + h, or open find and replace. Search for double spaces, replace with single. Run until zero results
- If creating a new traveler from an older one, errors might carry over
  - Keep an eye out for smart quotes and apostrophes, or use find and replace to root them out

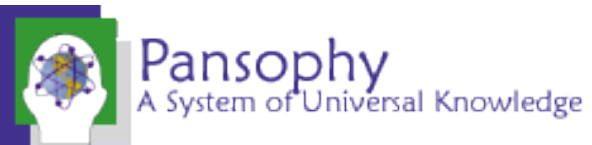

### Putting a traveler out for approval

- Up until this point, in progress travelers remain in the project draft folder in Docushare.
- When it is ready, upload the traveler word document to the Ready for Approvals folder.
  - Pansophy does not accept travelers via email.

| C 06 - Proc     | ess Documents/Travelers (L2HE)     |          |               |      |         |
|-----------------|------------------------------------|----------|---------------|------|---------|
| Edit Selected 🔻 | Add 🔻                              |          |               |      | ∅ 🔳 🖾 🖾 |
| Type 4          | * Title                            | Owner    | Modified Date | Size | Actions |
|                 | Approvals                          | megan    | 10/06/20      | 2    | ₩ ☆ …   |
|                 | Approved Procedures - (L2HE)       | bookwalt | 09/30/20      | 23   | ₩ ☆ …   |
|                 | Approved Travelers - (L2HE)        | bookwalt | 08/24/20      | 116  | ₩ ☆ …   |
|                 | Draft Procedures - (L2HE)          | bookwalt | 10/06/20      | 14   | ₩ ☆ …   |
|                 | Draft Travelers - (L2HE)           | bookwalt | 08/24/20      | 52   | ₩ ☆ …   |
|                 | Other Process Documents            | ganey    | 05/12/22      | 4    | ₩ ☆ …   |
|                 | Procedures Included Files - (L2HE) | bookwalt | 10/06/20      | 14   | ₩ ☆ …   |
|                 | Ready for Approvals                | megan    | 11/05/20      | 1    | ₩ ☆ …   |
| Ku 🗆 🖻          | Travelers Included Files - (L2HE)  | bookwalt | 10/06/20      | 70   | ₩ ☆ …   |

# Putting a traveler out for approval: Uploading

 Open ready for approvals, click the "Add" dropdown, and select Document

**Ready for Approvals** 

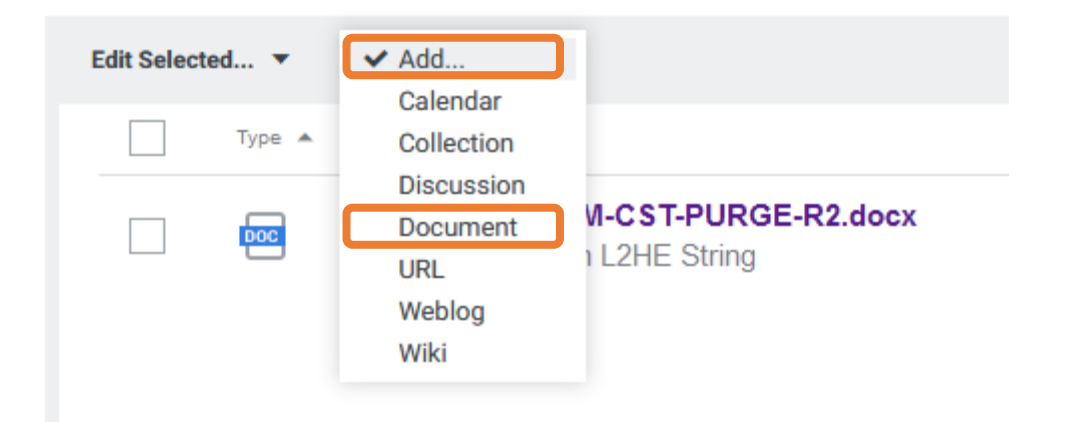

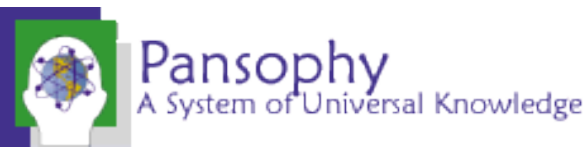

# Putting a traveler out for approval: Uploading

Add Document By: Uploading a document now Uploading a document later Filename: Browse... No file selected. Title: I UPDATE WITH FIL Summary:

Cont.

Description

- Browse to select the traveler word document to upload
- Document title is automatically created from the filename
  - Use the traveler title for the document summary
    - document summary
- When finished, scroll down to the bottom and hit "Apply"
   Formation State of Formation State of State of

|    | Keywords:                   |                            |
|----|-----------------------------|----------------------------|
|    | Expiration Date:            | mm/dd/yyyy 00 ¢ hh 00 ¢ mm |
| Pa | Max Versions:<br>(required) | 99                         |
| AS | Author (enter usernames):   |                            |

# Approval Email

• After the Document Coordinator routes a traveler for approval, the approvers will receive an email and link

You have a new DocuShare document routing task:

Subject: P1-TRAIN-STUFF-R1.docx Date: 09/17/2021 15:26:48

To view your pending document routing tasks, click on the link below to login to DocuShare:

https://jlabdoc.jlab.org/docushare/dsweb/routing/routing\_email.jsp?url=request\_base.jsp&routingSlipRequestID=21667&workFlowJobName=21662

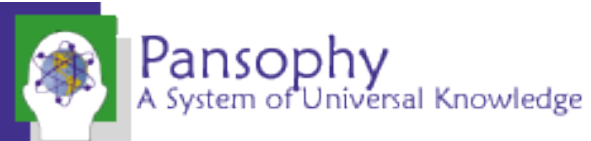

# Approving a Document

A System of Universal Knowledge

|                                                                                    | <ul> <li>Clicking the approval link will take you</li> </ul> |                                    |
|------------------------------------------------------------------------------------|--------------------------------------------------------------|------------------------------------|
| For Your Approval                                                                  | to this page                                                 |                                    |
| From: Allen Semuele                                                                | <ul> <li>You can download and view the</li> </ul>            |                                    |
| Subject: P1-TRAIN-STUFF-R1.docx<br>Date: Friday, September 17, 2021 03:26:48 PM ED | routed document from here                                    |                                    |
| Type Title                                                                         |                                                              | Actions                            |
| P1-TRAIN-STUFF-R1.docx                                                             | <ul> <li>Must be logged in to Docushare to</li> </ul>        |                                    |
| Comments:                                                                          | approve                                                      |                                    |
| B <i>I</i> <u>U</u> := := ∞ ∞ Ω                                                    |                                                              |                                    |
|                                                                                    |                                                              |                                    |
| Save as private                                                                    |                                                              | Click to save your comment         |
|                                                                                    |                                                              | Approve or disapprove the traveler |
|                                                                                    |                                                              | Respond Later Disapproved Approved |
|                                                                                    |                                                              |                                    |
| anconhy                                                                            |                                                              |                                    |

## Check Approval Status

- Status routing can be checked in Docushare.
  - Travelers under approval are found in the project's Approvals folder
- Open the properties, then go to routing.

| P1-TRAIN-STUFF-R1       | .docx           |                                |                                                                                               | samuels | 09/17/21   |                                         | 200 KB | 1 | 111 ☆ … |
|-------------------------|-----------------|--------------------------------|-----------------------------------------------------------------------------------------------|---------|------------|-----------------------------------------|--------|---|---------|
|                         | P1-TRAIN-STUF   | F-R1.docx                      |                                                                                               |         |            |                                         |        |   |         |
|                         | View            | View Properties                |                                                                                               |         | Check Out  | Ł                                       |        |   |         |
|                         | Edit            | Title:                         | P1-TRAIN-STUFF-R1.docx                                                                        |         | Upload a N | ew Version                              |        |   |         |
|                         | Permissions     | Summary:                       |                                                                                               |         | Delete Doc | ument 🔟                                 |        |   |         |
|                         | Locations       | Keywords:                      |                                                                                               |         | Add to Fav | orites 😭                                |        |   |         |
|                         | Version History | Handle:                        | Document-248214                                                                               |         | Burte      |                                         |        |   |         |
|                         | Comments (0)    | Owner:<br>Create Date:         | Allen Samuels (User-2008, samuels:JLAB) os<br>Friday September 17. 2021 11:36:43 AM EDT       |         | Route      | ~~~~~~~~~~~~~~~~~~~~~~~~~~~~~~~~~~~~~~~ |        |   |         |
|                         | Routing 2       | Modified Date:                 | Friday, September 17, 2021 11:36:43 AM EDT                                                    |         | Lock       | ۵                                       |        |   |         |
|                         | Change History  | Modified By:                   |                                                                                               |         | View in HT | ML 😰                                    |        |   |         |
|                         |                 | Expiration Date:<br>Locked By: | Monday, September 20, 2021 12:00:00 AM EDT                                                    |         |            |                                         |        |   |         |
|                         |                 | Abstract                       |                                                                                               |         |            |                                         |        |   |         |
|                         |                 | Add Versions:                  | Allowed                                                                                       |         |            |                                         |        |   |         |
|                         |                 | Author (enter usernames):      |                                                                                               |         |            |                                         |        |   |         |
|                         |                 | Content Type:                  | Microsoft Word (.docx) - application/vnd.openxmlformats-officedocument.wordprocessingml.docum | ment    |            |                                         |        |   |         |
|                         |                 | Document Classification:       | Other                                                                                         |         |            |                                         |        |   |         |
|                         |                 | rite name:<br>Is Placeholder   | No                                                                                            |         |            |                                         |        |   |         |
|                         |                 | Keyword1:                      |                                                                                               |         |            |                                         |        |   |         |
| Development             |                 | Keyword2:                      |                                                                                               |         |            |                                         |        |   |         |
| Pansodhv                |                 | Keyword3:                      |                                                                                               |         |            |                                         |        |   |         |
| A System of Universal k | now             | Lessons Learned:               |                                                                                               |         |            |                                         |        |   |         |

# Check Approval Status Cont.

• Open the link to check who has approved or disapproved and who has not.

| Routing                                 |                                                                                               |                                                  |                        |          |
|-----------------------------------------|-----------------------------------------------------------------------------------------------|--------------------------------------------------|------------------------|----------|
| Description                             | Own                                                                                           | er                                               | Status                 | Date     |
| P1-TRAIN-STUFF-R1.docx         3        | sam                                                                                           | uels                                             | Approved               | 09/17/21 |
|                                         | 😂 My Tasks                                                                                    |                                                  | ×                      |          |
|                                         | Report on Routing for Approval                                                                |                                                  |                        |          |
|                                         | From: DocuShare Document F<br>Subject: Re: P1-TRAIN-STUFF-R1<br>Date: Friday, September 17, 2 | Routing Service<br>.docx<br>2021 03:26:48 PM EDT |                        |          |
|                                         | Type Title                                                                                    |                                                  | Actions                |          |
|                                         | P1-TRAIN-STUFF-R1.docx                                                                        |                                                  | <b>†↓†</b> ∢∕>         |          |
|                                         | Status: Approved                                                                              |                                                  |                        |          |
|                                         | Recipient                                                                                     | Response Date Added Versi                        | ons Response Versions  |          |
|                                         | Step 1: Approval, 100% respond                                                                |                                                  |                        |          |
|                                         | Allen Samuels                                                                                 | Approved 09/17/21 -                              | 1 (Version-<br>136256) |          |
|                                         |                                                                                               |                                                  |                        |          |
| ansophy<br>ystem of Universal Knowledge |                                                                                               | Keep for Later                                   | Delete This Job        |          |

### Overdue Documents and What Happens

- When a Traveler or Procedure is overdue, an email will be sent to the approvers
  - The Project Coordinator will be notified by the Document Coordinator if necessary

You have a new DocuShare document routing task:

Subject: C100R-CAV-RFIN-R2.docx Date: 10/14/2021 00:00:07

Step 1 OVERDUE: 10/13/2021

To view your pending document routing tasks, click on the link below to login to DocuShare:

https://jlabdoc.jlab.org/docushare/dsweb/routing/routing\_email.jsp?url=report\_base.jsp&reportType=ForApprovalOverdue&routingSlipRequestID=21808&notifyID=21822&workFlowJobName=21808

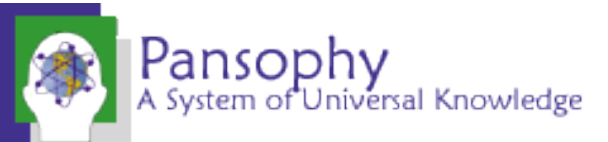

# **Disapproved Travelers**

- If a traveler is disapproved, an email will be sent out to the approvers
- Once corrections are made, the approval process will be restarted
- Use the version routed to the approvers when making revisions

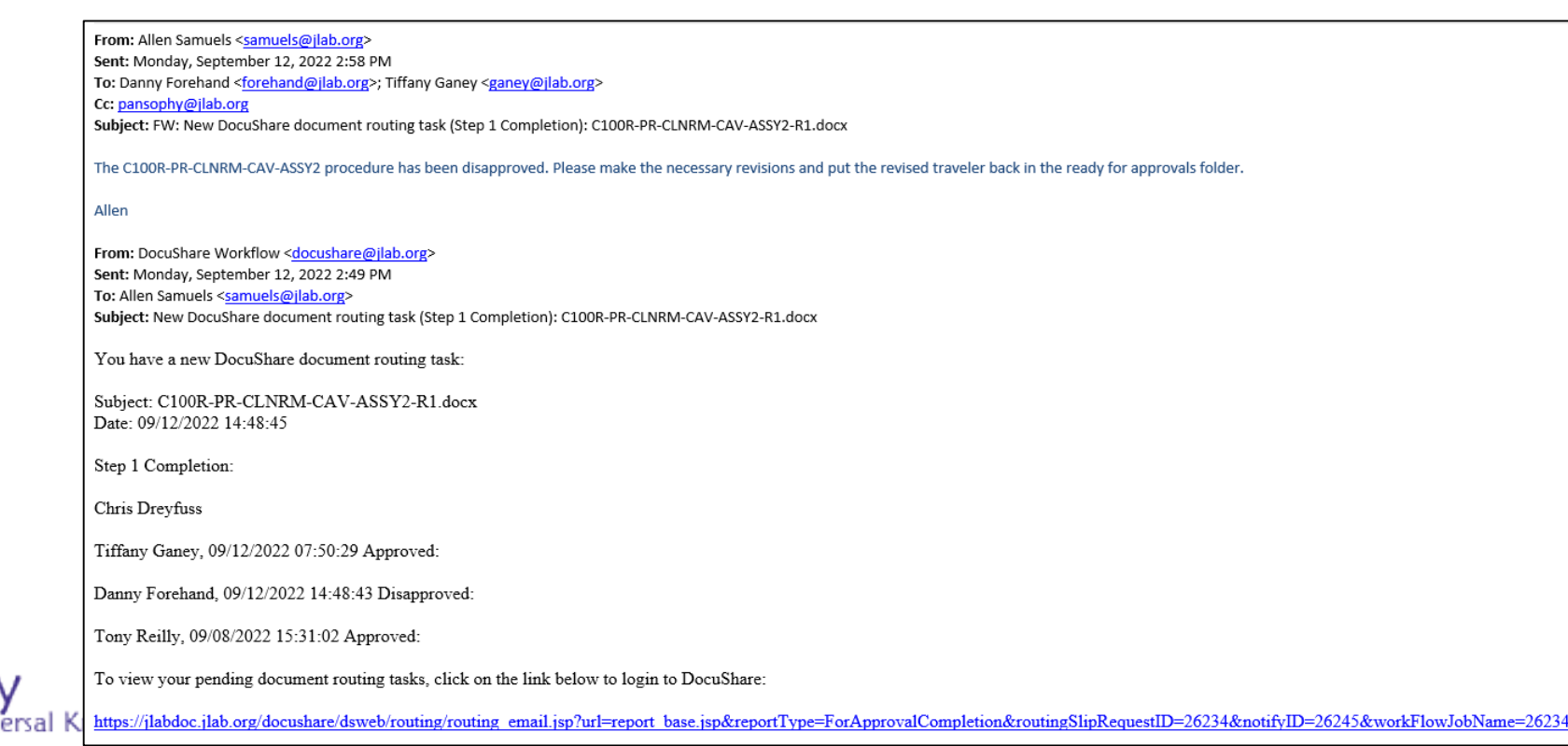

# Approved and Uploaded to Pansophy

- When a traveler is approved and in pansophy, an email will be sent out to the approvers
- Traveler files are uploaded to the project's Approved Travelers folder for review and use for new revisions

| The C100R-CAV-ASSY2-R2 traveler has been approved and uploaded to pansophy.                                                                                                    |
|----------------------------------------------------------------------------------------------------|
| Allen                                                                                                    |
| From: DocuShare Workflow <docushare@jlab.org><br/>Sent: Tuesday, September 20, 2022 11:08 AM<br/>To: Allen Samuels <samuels@jlab.org><br/>Subject: New DocuShare document routing task (Step 1 Completion): C100R-CAV-ASSY2-R2.docx</samuels@jlab.org></docushare@jlab.org> |
| You have a new DocuShare document routing task:                                                                                                    |
| Subject: C100R-CAV-ASSY2-R2.docx<br>Date: 09/20/2022 11:07:38                                                                                                    |
| Step 1 Completion:                                                                                                    |
| Chris Dreyfuss, 09/20/2022 11:07:38 Approved:                                                                                                    |
| Tiffany Ganey, 09/12/2022 14:28:31 Approved:                                                                                                    |
| Danny Forehand, 09/12/2022 14:45:52 Approved:                                                                                                    |
| Tony Reilly, 09/12/2022 14:34:19 Approved:                                                                                                    |
|                                                                                                    |

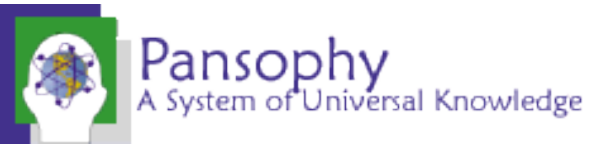

# Thank You For Listening

Questions?

Additional questions or concerns can be directed to pansophy@jlab.org

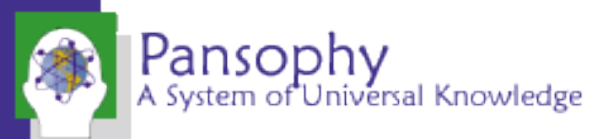